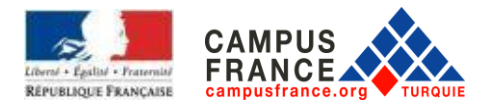

## 2020-2021 AKADEMİK YILI

## **CAMPUS FRANCE**

## KAYIT OLMA VE FORM DOLDURMA KILAVUZU

## İÇİNDEKİLER

| ١. | CAMPUS FRANCE SİTESİNE KAYIT2 |
|----|-------------------------------|
|----|-------------------------------|

# II. BAŞVURU İŞLEMLERİ......7

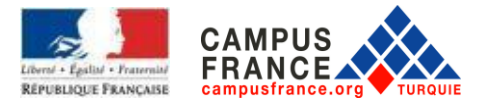

## I. CAMPUS FRANCE SİTESİNE KAYIT

Sitenin ana sayfasına giriniz ve <u>« Campus France prosedürünüzü başlatmak ve numaranızı almak</u> <u>için hemen kayıt olun! / Candidature en ligne»</u> bölümüne tıklayınız:

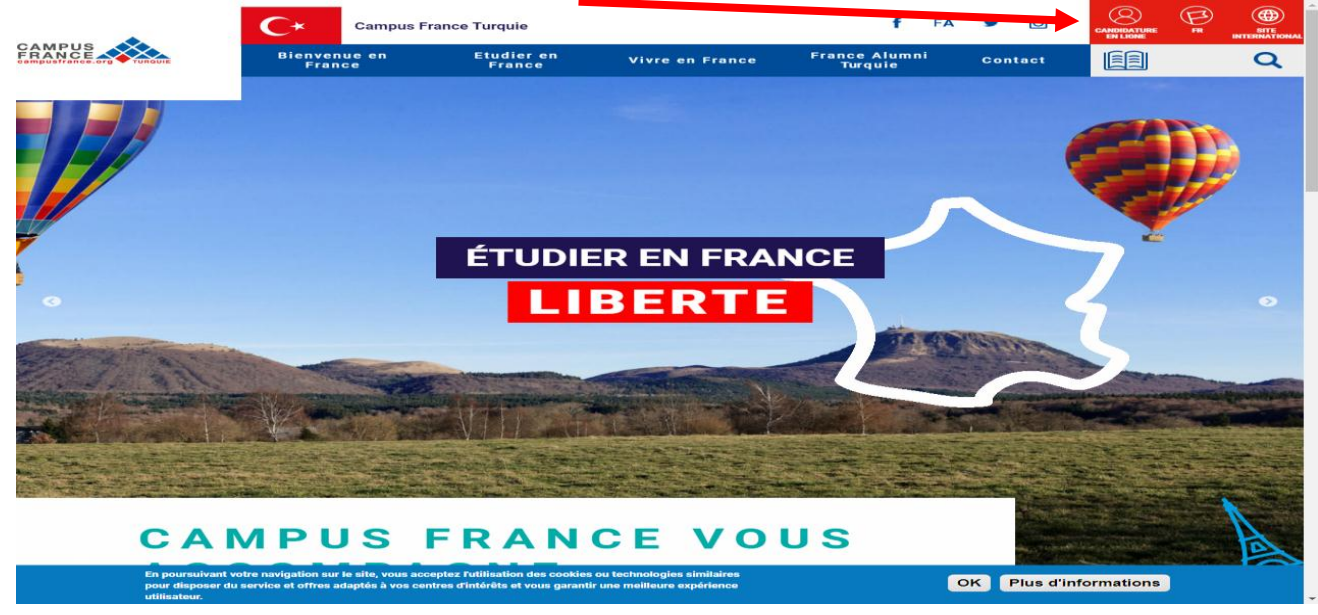

## « Hesap oluşturma » sayfasına ulaşacaksınız.

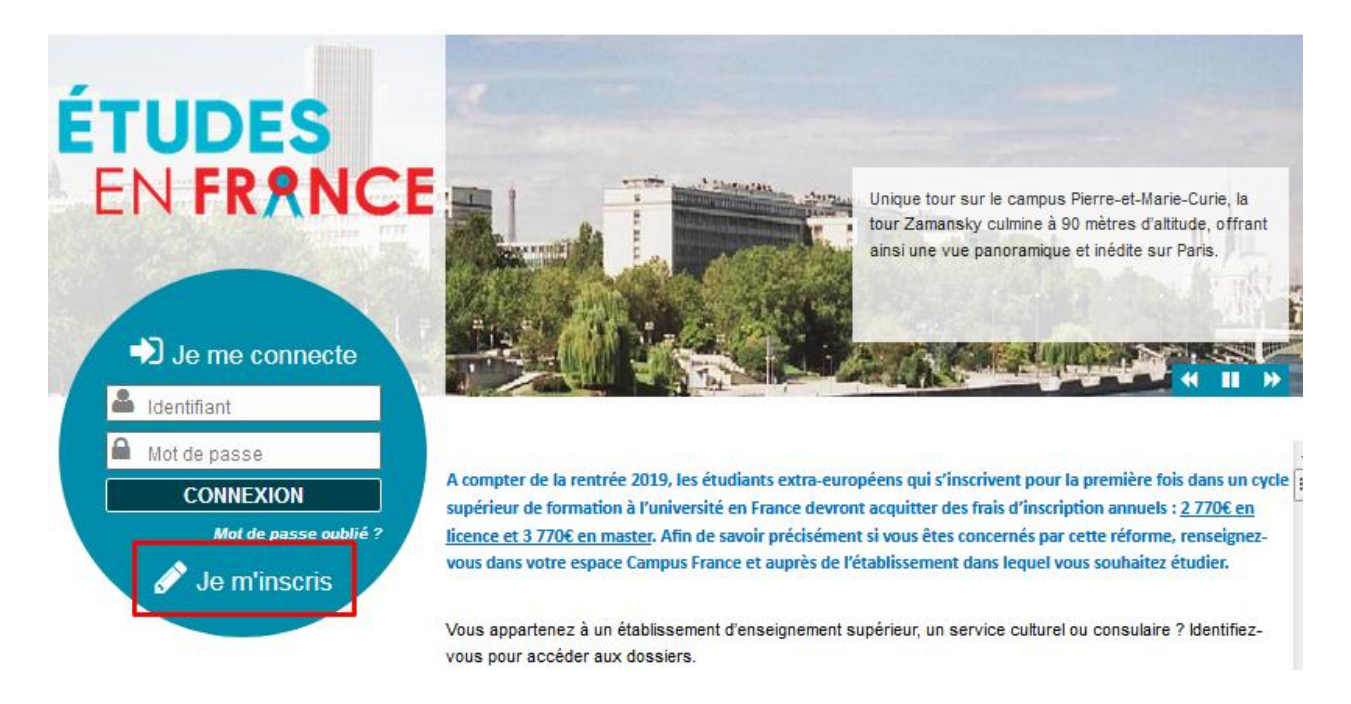

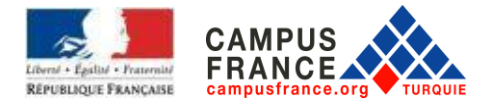

## **Email adresinizi yazın. Sizden istenen ve (\*) işareti ile işaretlenmiş tüm bilgileri doldurunuz .** (Dikkat : Kesinlikle Türkce karakter kullanmayınız). Doğduğunuz ayı, rakamla yazın.(Örnek : Ağustos ayı için = 08). Form doldurma işlemini tamamladıktan sonra, <u>« HESAP oluştur / Créer mon compte »</u>butonuna tıklayınız.

| Accuell Je crée mon compte                                                            |                                                       |                                                                                       |
|---------------------------------------------------------------------------------------|-------------------------------------------------------|---------------------------------------------------------------------------------------|
| Je crée mon compte                                                                    |                                                       |                                                                                       |
| Les champs marqués d'un astérisque (*) doivent tre renseignés.                        |                                                       |                                                                                       |
| Espace Campus France                                                                  |                                                       |                                                                                       |
| Mon Espace Caroous France :                                                           | CampusFrance Turquie                                  |                                                                                       |
| Adresse électronique                                                                  |                                                       |                                                                                       |
| Cette adresse me servira d'identifiant pour accéder à mon compte souhaite candidater. | i je l'accepte, pour recevoir des messages d'informa  | ation de la part de mon Espace Campus France et des établissements auprès desquels je |
| Adresse électronique * :                                                              |                                                       |                                                                                       |
| Confirmation de l'adresse électronique * : [                                          |                                                       |                                                                                       |
| Identité                                                                              |                                                       |                                                                                       |
| Nom de famille * :                                                                    |                                                       |                                                                                       |
| Autres noms (patronyme) :                                                             |                                                       |                                                                                       |
| Prénom * :                                                                            |                                                       |                                                                                       |
| Sexe * :                                                                              |                                                       | T                                                                                     |
|                                                                                       | format:jj/mm/aaaa                                     |                                                                                       |
| Date de naissance * :                                                                 |                                                       |                                                                                       |
| Pays de naissance * :                                                                 |                                                       | <b>T</b>                                                                              |
| Lieu de naissance " :                                                                 |                                                       |                                                                                       |
| Pays de nationalité * :                                                               |                                                       | Y                                                                                     |
| Pièce d'identité                                                                      |                                                       |                                                                                       |
| Pour finaliser mon compte, je remplis avec soin les informations ci-desse             | ous telles qu'elles apparaissent sur ma pièce l'ident | rité.                                                                                 |
| Type de pièce d'identité * :                                                          |                                                       | T                                                                                     |
|                                                                                       | format:jj/mm/aaaa                                     |                                                                                       |
| Date de limite de validité :                                                          |                                                       |                                                                                       |
| Numéro de pièce d'identité * :                                                        |                                                       |                                                                                       |
| Pays de délivrance de la pièce d'identité * :                                         |                                                       | T                                                                                     |
| Divers                                                                                |                                                       |                                                                                       |
| J'accepte de recevoir sur mon adresse mail personnelle des informa                    | tions relatives à mes dossiers                        |                                                                                       |
| J'accepte de recevoir sur mon adresse mail personnelle des informa                    | tions sur les études en France                        |                                                                                       |
| J'accepte d'être inscrit au réseau d'Alumni de l'Ambassade de France                  | e 💙                                                   |                                                                                       |
|                                                                                       | Créer mon compte                                      |                                                                                       |

Hesabınızı onayladıktan sonra, e-posta kutunuza gelen linke tıklayarak hesabınızı aktif hale getiriniz. Eğer link size ulaşmamış ise lütfen 'Gereksiz E-Posta' kutunuzu kontrol ediniz.

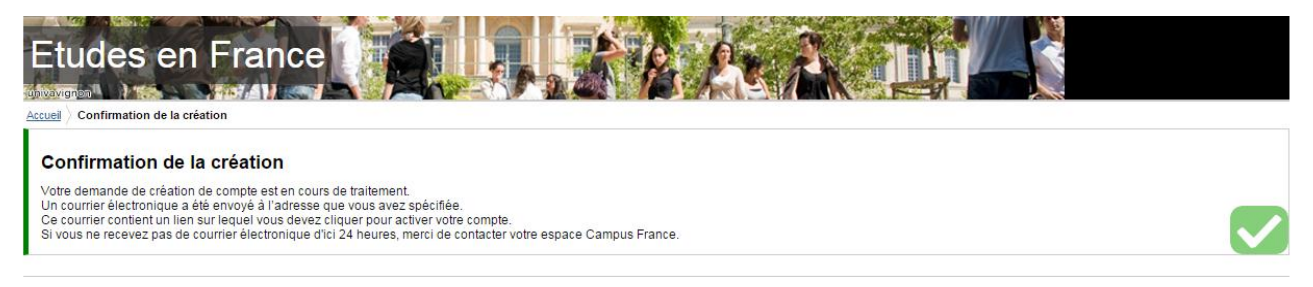

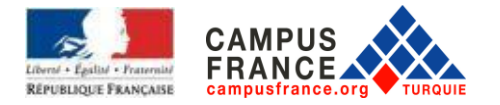

**Email ve şifrenizi yazarak kişisel sayfanıza ulaşabilirsiniz.** (şifreniz, en az bir rakam, bir küçük ve bir büyük harf içeren 8 KARAKTERDEN OLUŞMALIDIR). **Sizden istenen ve (\*) işareti ile işaretlenmiş tüm bilgileri doldurunuz.** (Dikkat : Kesinlikle Türkçe karakter kullanmayınız)

Form doldurma işlemini tamamladıktan sonra <u>« Hesap oluşturma işlemini onayla / Confirmer</u> <u>Ia création de mon compte»</u> kısmına tıklayınız.

| Etudes en France                                                                 | LILLAN AN AN ANAL                                                                                                    |
|----------------------------------------------------------------------------------|----------------------------------------------------------------------------------------------------|
| Accuel > Saisie du mot de passe                                                  |                                                                                                    |
| Pour confirmer la création de votre compte, vous devez saisir votre email        | et définir votre mot de passe.                                                                                                    |
| Adresse électronique * :<br>Mot de passe * :<br>Confirmation du mot de passe * : |                                                                                                    |
|                                                                                  | Le mot de passe doit :<br>• avoir entre 8 et 15 caractères<br>• respecter au minimum trois des règles sultantes :<br>• avoir au moins une minuscule<br>• avoir au moins une majuscule<br>• avoir au moins un chiffre<br>• avoir au moins un caractère sponal (hors caractères<br>alphabètiques et numériques)<br>Confirmer la création de mon compte |

Hesabınızı onayladıktan sonra, onay mesajı görüntülenecektir. <u>« Me connecter à l'application</u> <u>Etudes en France »</u>bölümüne tıklayınız.

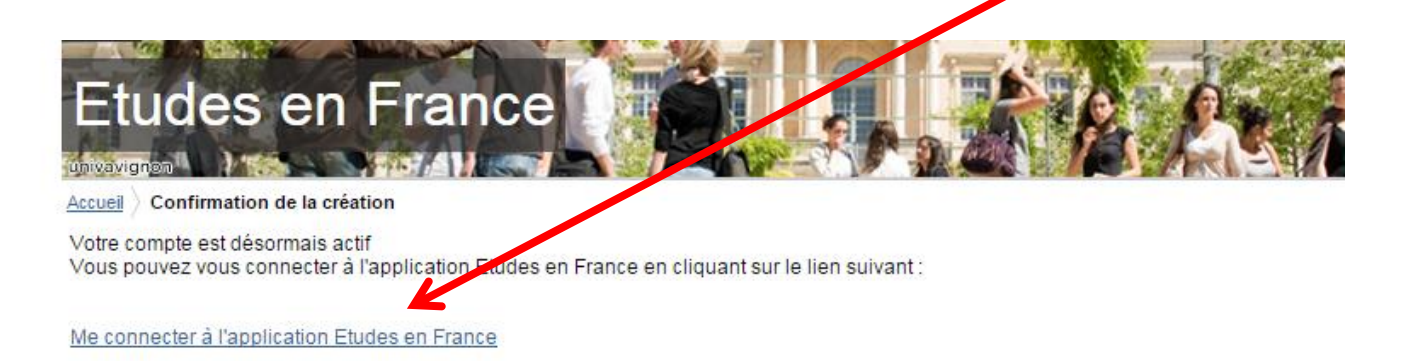

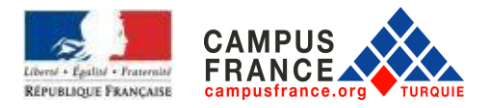

E-mail adresinizi ve şifrenizi yazın ve ardından <u>« bağlan / connexion »</u> butonuna tıklayınız.

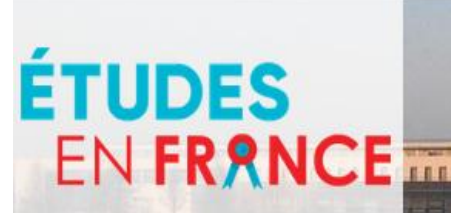

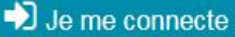

Identifiant
 Mot de passe
 CONNEXION
 Mot de passe oublié 2

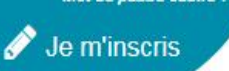

A compter de la rentrée 2019, les étudiants extra-européens qui s'inscrivent pour la première fois dans un cycle supérieur de formation à l'université en France devront acquitter des frais d'inscription annuels : <u>2 770€ en</u> <u>licence et 3 770€ en master</u>. Afin de savoir précisément si vous êtes concernés par cette réforme, renseignezvous dans votre espace Campus France et auprès de l'établissement dans lequel vous souhaitez étudier.

Bretagne.

ENSAI propose des formations d'excellence dans un cadre idyllique aux portes de Rennes, capitale de la

4 Þ H

Vous appartenez à un établissement d'enseignement supérieur, un service culturel ou consulaire ? Identifiezvous pour accéder aux dossiers.

Une initiative de :

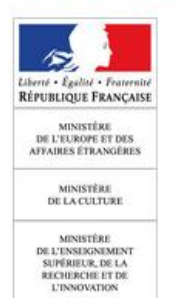

Vous êtes un candidat non ressortissant de l'Union européenne, résidant dans l'un des pays et régions listés cidessous, et vous souhaitez poursuivre des études en France ?

Ce portail a été mis en place pour simplifier vos démarches de pré-inscription auprès de plus de 280 universités et écoles en France, et pour vous aider à préparer votre demande de visa.

## Avec l'appui de :

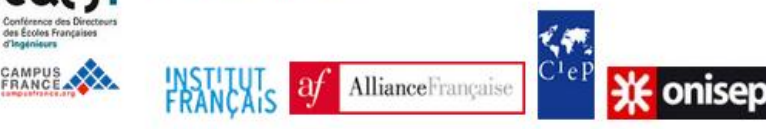

Tous droits réservés - mentions légales - Ministère de l'Europe et des Affaires étrangères 2019 - v3.50.0

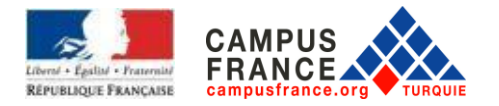

Ayrıca daha sonra Campus France sayfasına bağlandığınızda dosyanıza ulaşmak için <u>"Online Başvuru /</u> <u>Candidature en liqne"</u> butonuna tıklayınız

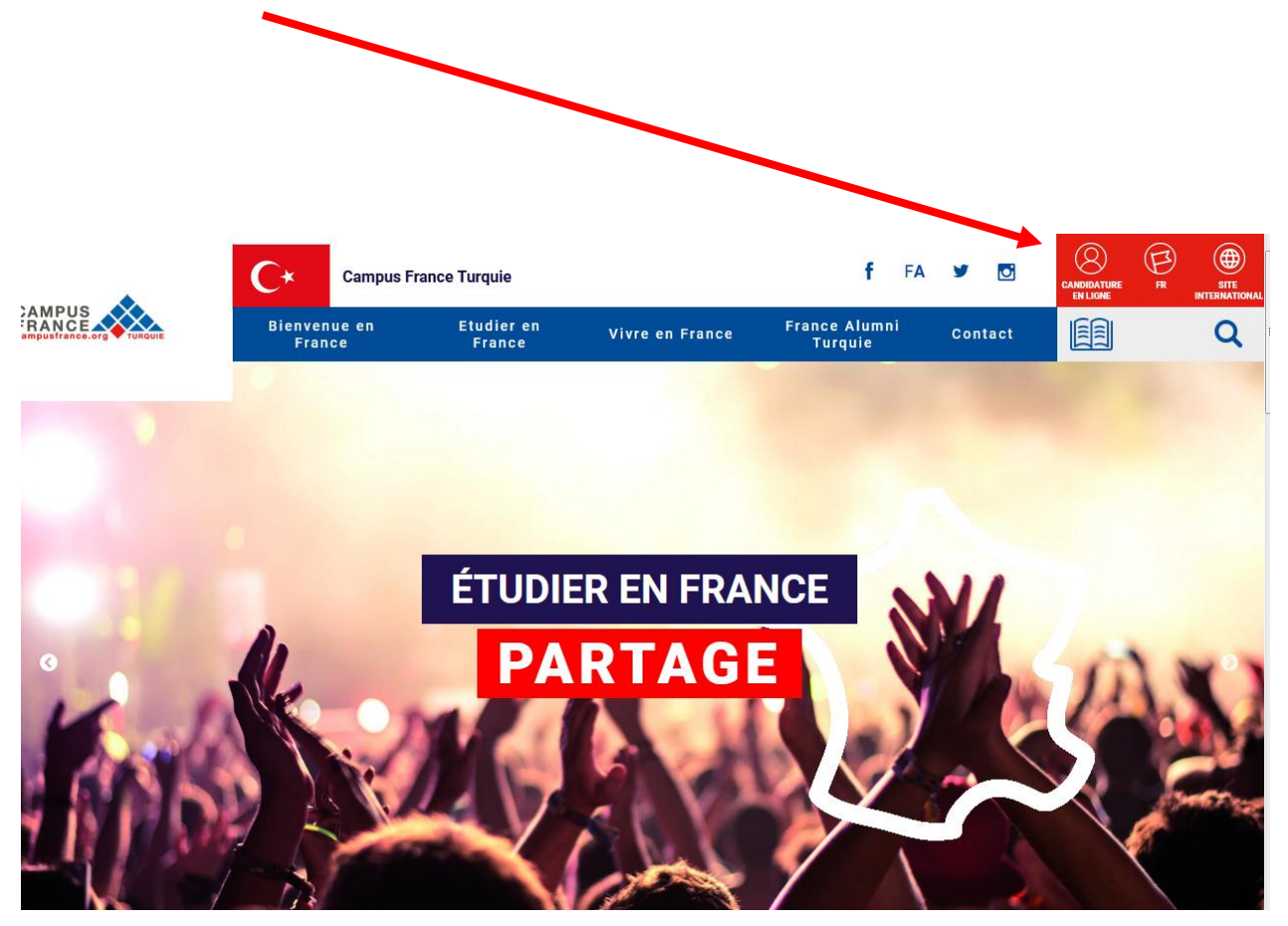

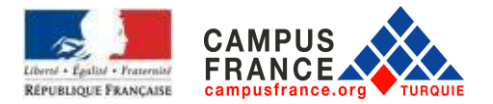

## II. BAŞVURU İŞLEMLERİ

« Bir eğitim programına aday olmak için / Je suis candidat" kısmına tıklayınız.

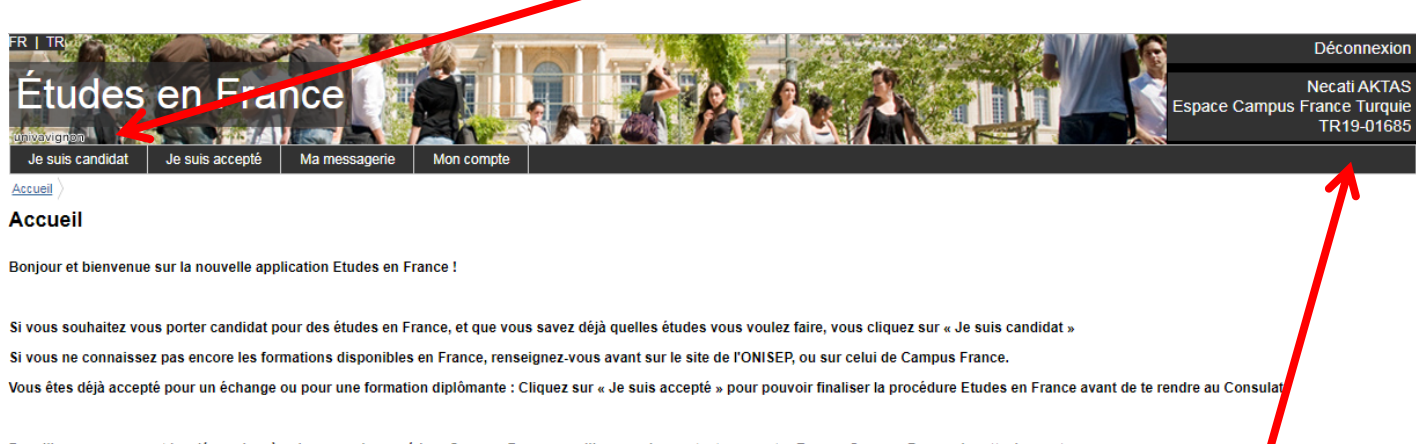

Par ailleurs, concernant les démarches à suivre pour la procédure Campus France, veuillez prendre contact avec votre Espace Campus France de rattachement :

# Lütfen sayfanın üst sağ köşesinde belirtilen, TR ile başlayan CAMPUS FRANCE numaranızı kaydediniz. İşlemler sırasında sizden bu numara istenecektir.

#### « Kişisel bilgilerimi ekle / Je saisis mes informations personnelles » kısmına tıklayınız.

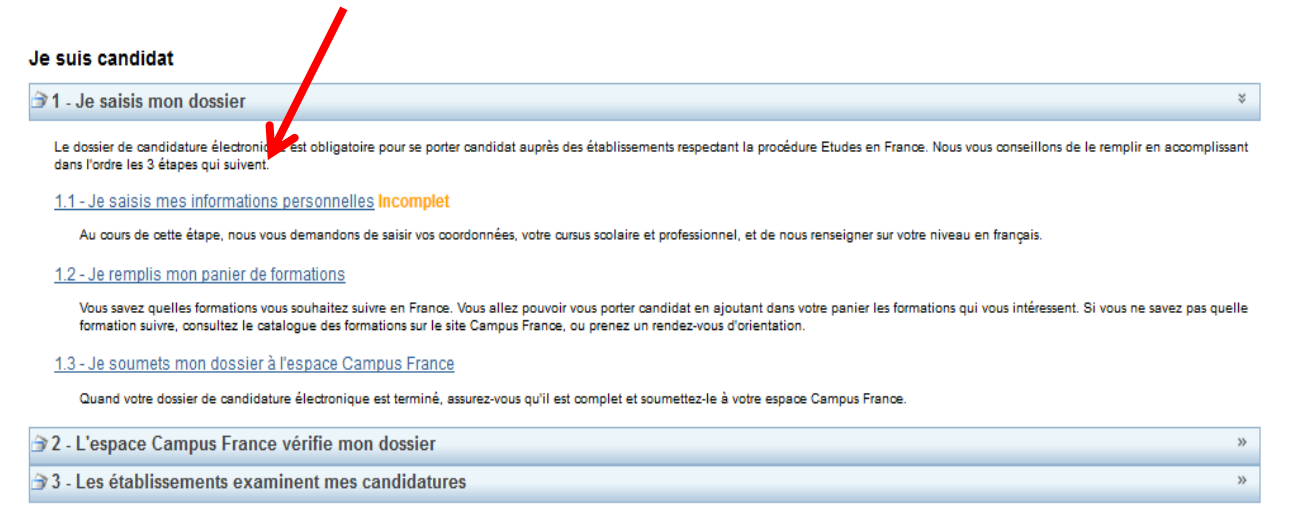

Tous droits réservés - 2019 v3.50.0

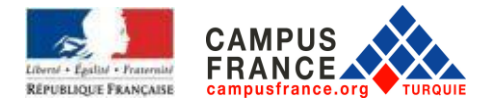

1

## <u>« Kişisel bilgilerim / Ma situation personnelle actuelle »</u> bölümüne tıkla

| Je suis candidat Je suis accepté                                                     | Ma messagerie                  | Mon compte        |                       |
|--------------------------------------------------------------------------------------|--------------------------------|-------------------|-----------------------|
| Accueil ) Je suis candidat ) Je saisis mon d                                         | <u>ssier</u> ) Je saisis mes i | nformations perso | nnelles               |
| Mes informations personne                                                            | es                             |                   |                       |
| Les champs marqués d'un astérisque (*) 8<br>Je déplie chacune des parties ci-dessous | t ont être renseignés          | L                 |                       |
| Ma situation personnelle ac                                                          | tuelle Incomplet               |                   | »                     |
| Mon parcours et mes diplôn                                                           | nes Complet                    |                   | »                     |
| Mes compétences linguistiq                                                           | ues Complet                    |                   | »                     |
|                                                                                      |                                |                   | Retour                |
|                                                                                      |                                |                   | Two July dawn in 1949 |

Tous droits réservés - 2019 v3.50.0

İletişim bilgilerinizi tamamladıktan sonra :

- <u>« Kullanıcı adı ve fotoğraf / Identifiants et photo»</u> kısmına bir vesikalik fotoğraf ekleyin Tarayacağınız fotoğrafın JPEG veya PNG formatında olması ve 50 Kb/ geçmemesi gerekir.
- <u>« Kimlik bilgileri / Identité»</u> kısmına nüfus cüzdanınızın/ pasaportunuzun bir kopyasını tarayarak yikleyin. Tarayacağınız belgenin PDF, JPEG veya PNG formatında olması ve 300 Kb'ı geçmemes gerekir.

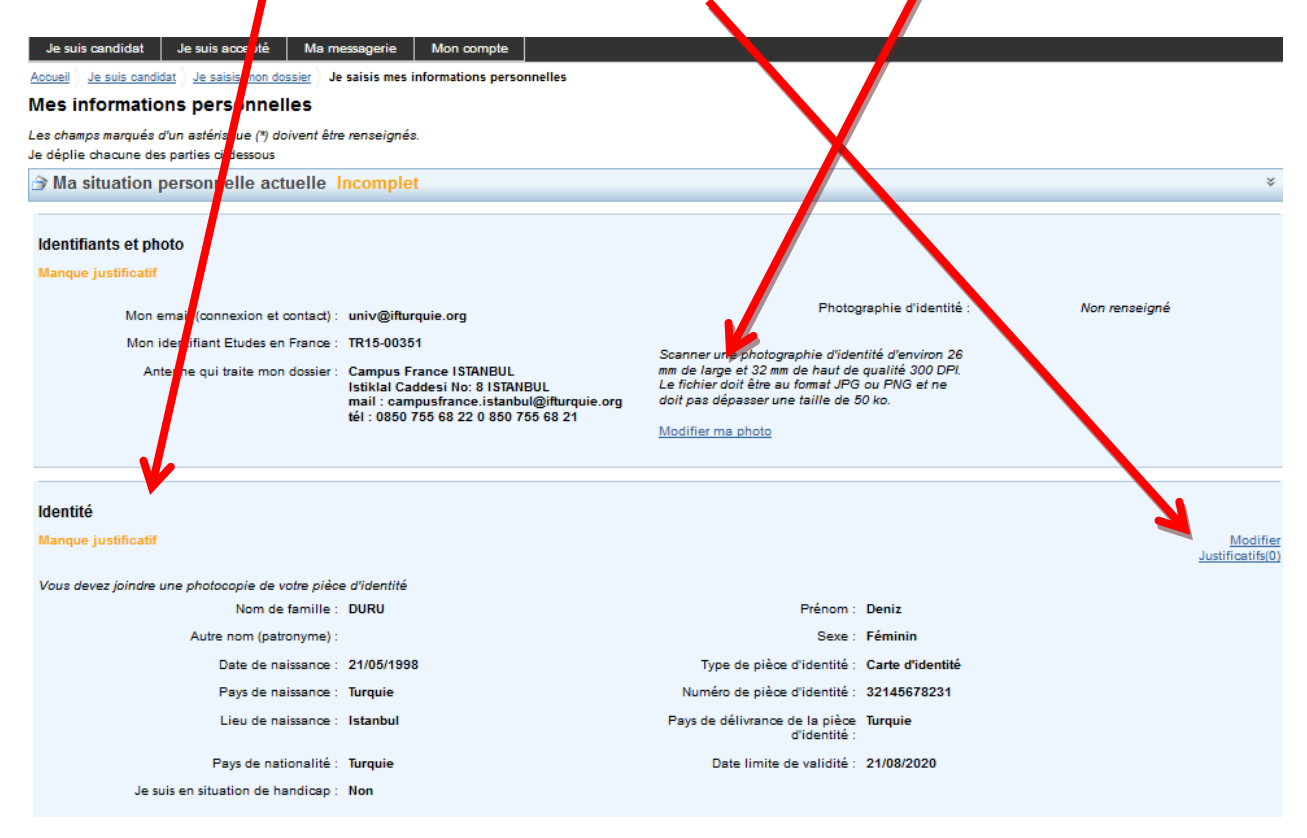

Doğum yeri ve Uyruk seçeneklerinde Türkiye bulunmuyorsa lütfen farklı bir arama motoru ile deneyiniz. (Chrome, Mozilla Firefox, Opera, Microsoft Edge)

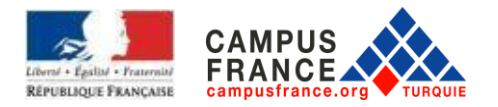

## *İletişim bilgileri / Coordonées* kısmındaki <u>"düzenle / modifier"</u>ye tıklayarak, ev adresinizi <u>( !!! Ev</u> <u>adresinizi Türkçe yazınız</u>, **Fransızcaya** çevirmeyiniz), sabit telefon ve cep telefonu numaranızı) yazmanız gerekmektedir.

| Adresse * :            | Adres            | Province / état / région * : | Région Marmara 🗸                                                                                                  |
|------------------------|------------------|------------------------------|----------------------------------------------------------------------------------------------------|
|                        |                  |                              |                                                                                                    |
|                        |                  | Ville * :                    | Istanbul 💌                                                                                                    |
|                        |                  | 44                           | Si elle n'est pas présente dans la liste, je<br>sélectionne la mention Autre et je saisis son<br>nom ci-dessous : |
| Code postal * :        | 34435            | _                            |                                                                                                    |
|                        | Indicatif Numéro |                              | Indicatif Numéro                                                                                                  |
| N° de téléphone fixe : |                  | N° de téléphone portable :   |                                                                                                    |
|                        | Enregistrer      | Annuler                      |                                                                                                    |
|                        | 7                |                              |                                                                                                    |
|                        |                  |                              |                                                                                                    |
|                        |                  |                              |                                                                                                    |
|                        |                  |                              |                                                                                                    |
|                        |                  |                              |                                                                                                    |

Son olarak aşağıdaki ekran görüntülenecektir. Burada <u>« Je ne suis dans aucun des cas mentionnés ci-</u> <u>dessus »</u> işaretleyin ve <u>« Kaydet / Enregistrer »</u>'ye tıklayınız

| Statut particulier<br>Bourse :<br>Autre cas :         | Merci de préciser si vous des dans l'un des cas suivants, ou cochez la case                                                                                                    |
|-------------------------------------------------------|----------------------------------------------------------------------------------------------------|
| Validation agent ECF       À valider       À corriger | Image: Second state       Image: Second state         Image: Second state       Image: Second state         Image: Second state       Image: Second state |
| Validé par l'Espace Campus France                     | Enregistrer Annuler                                                                                                    |

Bu aşama bitince « <u>Eğitim geçmişim ve diplomalarım / Mon parcours et mes diplômes</u> » bölümüne tıklayınız

| Je suis candidat Je suis accepté Ma messagerie Mon compte                                   | 1 |
|---------------------------------------------------------------------------------------------|---|
| Accueil > Je suis candidat > Je saisis mon dossier > Je saisis mes informations ansonnelles |   |
| Mes informations personnelles                                                               |   |
| Les champs marqués d'un astérisque (*) doivent être renseignes.                             |   |
| Je déplie chacune des parties ci-dessous                                                    |   |
| 3 Ma situation personnelle a settle Incomplet                                               | * |
| Mon parcours et mes diplômes Incomplet                                                      | * |
|                                                                                             | * |
|                                                                                             |   |

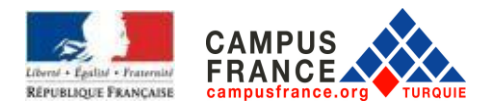

Önce <u>Özgeçmişinizi (CV)</u> yükleyin. Tarayacağınız belgenin PDF, JPEG veya PNG formatında olması ve 300 Kb'yu geçmemesi gerekir

| ➔ Mon parcours et mes diplômes Incomplet                                                                                           |                                | ¥       |
|----------------------------------------------------------------------------------------------------|--------------------------------|---------|
| Mon Curriculum Vitae (CV)                                                                                                    | $\rightarrow$                  |         |
| Vous pouvez ajouter votre CV au format PDF, PNG ou JPEG. Le fichier ne doit pas dépasser 300 ko.<br>Comment laire un scan lisble ? | Ajouter un fichier Parcourir   |         |
| Votre parcours doit comporter au moins 1 activité et toutes vos activités doivent être approuvées par au moins un justificatif.    | Ajouter : Une année de lycée 🔹 | Ajouter |
| · · · · · · · · · · · · · · · · · · ·                                                                                              |                                |         |

Sonra eğitim geçmişinizi : <u>*« Ekle / Ajouter » ye tıklayarak oluşturun*</u>. Her satır için, bölümleri doldurup **her biri için kanıtlayıcı belge** ekleyiniz. Girilen **her bilginin belgesinin yüklenmesi zorunludur**. (ÖRNEK : Etkinlik olarak <u>*"lise eğitim yılı / année de lycée"*</u> girdiyseniz, o yıla ait bilgileri doldurun ve dökümünü tarayarak bir kopyasını yükleyin.

Her satıra aynı transkripti yükleyebilirsiniz. Lütfen transkriplerinizi imzalı ve kaşeli bölümü gözükecek şekilde tam sayfa halinde yükleyiniz.

Bu işlemin amacı sizin kaç sene boyunca eğitim aldığınızı Fransa'daki okullara ayrıntılı bir şekilde seneler halinde aktarabilmektir.

Öğrenim geçmişim kısmındaki "Eğitim bilgilerim ve diplomalarım/ Mon cursus" bölümünde size uygun olan seçeneği seçtikten sonra "ekle/ajouter" i tıklayınız.

| ∋ Mon parcours et mes diplômes Incomplet                                                                                                   |           |                                      |                      | *       |
|----------------------------------------------------------------------------------------------------|-----------|--------------------------------------|----------------------|---------|
| Mon Curriculum Vitae (CV)                                                                                                    |           |                                      |                      |         |
| Vous pouvez ajouter votre CV au format PDF, PNG ou JPEG. Le fichier ne doit pas dépasser 300 ko.<br><u>Comment faire un scan lisible ?</u> |           | Ajouter un Parcourir Aucu<br>fichier | un fichier sélection | né.     |
| Mon cursus                                                                                                    |           |                                      |                      |         |
| Votre parcours doit comporter au moins 1 activité et toutes vos activités doivent être approuvées par au moins un<br>justificatif.         | Ajouter : | Une année de lyoée                   |                      | Ajouter |
| Aucun élément.                                                                                                    |           |                                      |                      |         |
| ➔ Mes compétences linguistiques Incomplet                                                                                                  |           |                                      |                      | ¥       |

HATIRLATMA : Oluşturduğunuz her satır için, bitirdiğiniz senenin belgesini yüklemelisiniz. (Örneğin, 2015-2016 öğrenim yılı için 2016 yılınının not dökümünü yüklemelisiniz)

Açılan sayfayı doldurunuz (lise son öğrencilerinin altta belirtilen şekilde doldurmaları gerekiyor)

|                              | Baccalauréat ou Diplôme de Lycée                                                                                      |   | ion    |
|------------------------------|----------------------------------------------------------------------------------------------------|---|--------|
|                              | Sélectionnez l'année de la date d'obtention de votre diplôme, même si vous ne l'avez pas encore.                      |   | UN     |
| Année scolaire * :           | 2018                                                                                                    |   | 195    |
|                              | J'ai passé ce diplôme. Je peux en fournir les notes et les justificatifs.                                             |   |        |
|                              | Je prépare actuellement ce diplôme, je complèterai les notes et les justificatifs plus tard.                          |   |        |
| Pays * :                     | Turquie                                                                                                    | - |        |
| Province / état / région * : | Région Anatolie Centre                                                                                                |   | *      |
| Ville * ·                    | Ankara                                                                                                    | 1 |        |
|                              | Si la ville n'est pas présente dans la liste, je sélectionne la mention Autre et je saisis son nom ci-dessous. :      | _ |        |
|                              |                                                                                                    |   |        |
| Etablissement*:              | Özel Tevfik Fikret Lisesi                                                                                             |   |        |
|                              | Si l'établissement n'est pas présent dans la liste, je sélectionne la mention Autre et je saisis son nom ci-dessous : |   |        |
|                              | Princes (UE)                                                                                                    |   |        |
| Diplome * :<br>Movenne :     | 89.25 Mention : Très bien                                                                                             |   |        |
| Commentaire :                | Caractères : 15 / 100                                                                                                 | 0 |        |
|                              | moyenne sur 100                                                                                                    |   |        |
|                              |                                                                                                    |   |        |
|                              |                                                                                                    |   | 91     |
|                              |                                                                                                    |   | ш<br>Ш |
|                              | Enregistrer Annuler                                                                                                   |   |        |

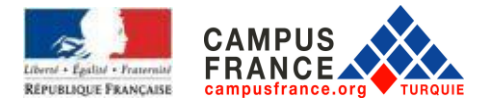

(\*) yıldız ile işaretlenmiş alanların doldurulması ZORUNLUDUR. Ardından <u>« Kaydet / Enregistrer »</u> butonuna tıklayıp bilgileri kaydediniz.

## NOT :

Lise diploması için : Baccalauréat ou diplôme de Lycée (bu satır sadece mezun öğrenciler tarafından oluşturulmalıdır)

Lise son için : Année de lycée / BAC Lise 3. Sınıf için : Année de lycée / BAC-1 Lise 2. Sınıf için : Année de lycée / BAC-2

#### ÖNEMLI: Durumunuza göre oluşturmanız gereken eğitim satırları:

Tüm belgelerinizin hem orijinallerini hem de Fransızca çevirilerini sisteme yüklemeniz zorunludur.

#### Lise son öğrencileri:

Lise son: Année de lycée / BAC (bu satıra lise son sınıf not dökümünü ve öğrenci belgesi ekleyiniz)
Lise 3. Sınıf : Année de lycée / BAC-1 (bu satıra lise 3. sınıf not dökümünü ekleyiniz)
Lise 2. Sınıf : Année de lycée / BAC-2 (bu satıra lise 2. sınıf not dökümünü ekleyiniz)
(Lise notlarınız tek bir sayfada ise, aynı sayfayı tüm satırlara ekleyiniz)

#### Lise mezunu ögrenciler:

Lise diploması : Baccalauréat ou diplôme de Lycée (bu satıra lise diplomanızı ekleyiniz) Lise 4. Sınıf : Année de lycée / BAC (bu satıra lise 4. sınıf not dökümünü ekleyiniz) Lise 3. Sınıf : Année de lycée / BAC-1 (bu satıra lise 3. sınıf not dökümünü ekleyiniz) Lise 2. Sınıf : Année de lycée / BAC-2 (bu satıra lise 2. sınıf not dökümünü ekleyiniz)

#### Lise mezunu olup üniversite'de okuyan ögrenciler:

Universite eğitimi: her üniversite eğitim yılı için bir satır oluşturun (her satıra o yılın not dökümünü ekleyiniz)

Lise diploması Baccalauréat ou diplôme de Lycée(bu satıra lise diplomanızı ekleyiniz) Lise 4. Sınıf : Année de lycée / BAC (bu satıra lise 4. sınıf not dökümünü ekleyiniz) Lise 3. Sınıf : Année de lycée / BAC-1 (bu satıra lise 3. sınıf not dökümünü ekleyiniz)

Lise 2. Sınıf : Année de lycée / BAC-2 (bu satıra lise 2. sınıf not dökümünü ekleyiniz)

<u>Eğitim geçmişinizi</u> doldurduktan sonra, **lise son sınıf öğrencileri için** bilgiler alttaki ekran gibi görünmelidir. Mezunlarda en üstte **lise diploması için** : **yın bac ou équivalent** satırı oluşturulmalıdır.

| Mon Curriculum Vitae (CV)                                                                                                    |                                       |
|----------------------------------------------------------------------------------------------------|---------------------------------------|
|                                                                                                    |                                       |
| us pouvez ajouter votre CV au format PDF, PNG ou JPEG. Le fichier ne doit pas dépasser 300 los Ajouter un fichier Parcourir.<br>mment faire un scan lisible ?                   |                                       |
| ion cursus                                                                                                    |                                       |
| /otre parcours doit comporter au moins 1 activité et toutes vos activités doivent é provuvées par au moins un justificatif. Ajouter : Une année d'études supérieures 💌          | Ajouter                               |
| 2017 Année de lycke (En cours) Ozel Tevfik Fikret Lisesi<br>Complet Sciences (MF) Ankara, Région Anatole Centre , Turquie<br>Moyenne : 89.25 Jus                                | Modifier<br>Supprimer<br>ificatifs(2) |
| 2016 Année de lycée<br>Niveau BAC-1 : Sciences (MF) Ankara , Région Anatolie Centre , Turquie<br>Moyenne : 85 26 dur                                                            | Modifier<br>Supprimer<br>ificatifs(1) |
| 2015 Année de lycée Özel Tevtik Fikret Lisesi<br>Niveau BAC-2 : Sciences (MF) Özel Tevtik Fikret Lisesi<br>Ankara , Région Anatolie Centre , Turquie Jus<br>Moyenne : 84 96 Jus | Modifier<br>Supprimer<br>ificatifs(1) |

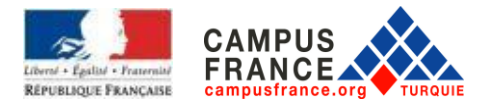

#### Bu aşama bitince « *Dil becerilerim / Mes compétences linguistiques* » bölümüne tıklayınız.

| Je suis candidat Je suis accepté Ma messagerie M                                                            | Mon compte              |
|----------------------------------------------------------------------------------------------------|-------------------------|
| Accueil $ angle$ Je suis candidat $ angle$ Je saisis mon dossier $ angle$ Je saisis mes inf                 | formations personnelles |
| Mes informations personnelles                                                                               |                         |
| Les champs marqués d'un astérisque (*) doivent être renseignés.<br>Je dêplie chacune des parties ci-dessous |                         |
| Ma situation personnelle actuelle Incomplet                                                                 | ×                       |
| Mon parcours et mes diplômes Incomplet                                                                      | ж<br>м                  |
| Mes compétences linguistiques Complet                                                                       | »                       |

Bu bölümü, durumunuza göre doldurunuz ve onaylayınız : TCF, DELF B2 veya DALF C1'i girerseniz kanıtlayıcı belgeyi tarayarak yüklemeniz gerekmektedir (Fransız liseleri dışındaki tüm liselerin TCF, DELF B2 veya DALF C1bilgileri ve belgesinin girilmesi zorunludur).

| Mes compéte                                                        | nces linguistiques Complet                                                                                                    |                                                                               |                                       |                                            | *                                                       |
|--------------------------------------------------------------------|----------------------------------------------------------------------------------------------------|-------------------------------------------------------------------------------|---------------------------------------|--------------------------------------------|---------------------------------------------------------|
| Mes tests et exar<br>Vous devez joindre au                         | nens de français<br>u moins un justificatif pour chaque test déclaré                                                               |                                                                               | Ajouter un test de type :             | TCF SO + TCF option orale et option écrite | ▼ Ajouter                                               |
| Le <b>12/01/2014</b><br>Complet                                    | DELF / DALF après septembre 2005                                                                                                   | Lieu de passage de l'exam                                                     | en : <b>istanbul</b>                  | Unité obtenue : B2<br>Note sur 100 : 65    | Modifier<br>Supprimer<br>Justificatifs(1)               |
| Mon niveau de fr<br>Si vous avez passé un<br>Vous pouvez joindre d | <b>ançais</b><br>n test de français, ne remplissez pas cette rubrique :<br>fes justificatifs pour appuyer votre déclaration (bulle | ajoutez votre test dans la rubrique<br>lin de notes, certificat de scolarité) | "Mes tests et examens de français"    |                                            |                                                         |
|                                                                    | J'ai passé tout ou partie de ma scolarité en français                                                                              | : Oui                                                                         | Etablissement                         | : Özel Saint Joseph Fransiz Lisesi         | Modifier<br>Justificatifs(0)                            |
|                                                                    | J'ai déjà étudié le français                                                                                                    | : Oui                                                                         | Ville                                 | : Istanbul , Région Marmara , Turquie      | 0.0001100010101                                         |
|                                                                    |                                                                                                    | Volu                                                                          | me d'heures de cours de Français      | Plus de 1000 heures                        |                                                         |
|                                                                    |                                                                                                    |                                                                               | Sur une durée de                      | : 4 ans et plus                            |                                                         |
|                                                                    |                                                                                                    |                                                                               | Niveau atteint                        | Avancé                                     |                                                         |
| Mes séjours en F<br>Vous pouvez, si vous                           | rance<br>le désirez, joindre un justificatif pour chaque séjour                                                                    | visa, billet de transport, attestation.                                       | )                                     |                                            | Ajouter                                                 |
|                                                                    |                                                                                                    | Lieu: Paris                                                                   |                                       |                                            |                                                         |
| Du 11/08/2015 au 21                                                | /09/2015 De:                                                                                                    | scription : Tourisme                                                          |                                       |                                            | <u>Modifier</u><br><u>Supprimer</u><br>Justificatifs(0) |
| Mon niveau d'ang<br>La saisie du niveau d'                         | glais (et autres langues)<br>anglais est obligatoire si vous ajoutez des formation                                                 | s Taught in English dans votre pani                                           | ier. Si vous déclarez un test d'angla | is, vous devez joindre un justificatif.    |                                                         |
| Complet                                                            | J'ai étudié l'anglais : Non                                                                                                    |                                                                               |                                       |                                            | Modifier                                                |
|                                                                    |                                                                                                    |                                                                               |                                       |                                            | Justificatifs(0)                                        |

Ayrıca "Mon niveau de français/ Fransızca seviyem", "Mes séjours en France / Fransa'da bulunduğum dönemler » ve « Mon niveau d'anglais ( et autres langues) / Ingilizce seviyesi ve (diger diller) bölümlerini doldurmanız gerekmektedir.

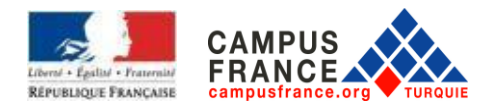

<u>« Bir eğitim programına aday olmak için / je suis candidat »</u> kısmına tekrar tıkladıktan sonra aşağıdaki

#### ekran çıkacaktır.

| Başvuru yapmak için « Başvuracağım eğitim programlarını ekle / Je remplis mon par                                                                                                    | nier de                           |
|----------------------------------------------------------------------------------------------------|-----------------------------------|
| formations» a tiklaviniz.                                                                                                    |                                   |
|                                                                                                    |                                   |
| Je suis candidat                                                                                                    |                                   |
| Э 1 - Je saisis mon dossier                                                                                                    | ×                                 |
| Le dossier de candidature électronique est obligatoire pour se porter candidat auprès des établissements reservant la procédure Etudes en France. Nous vous conseillons de le remplir dans l'ordre les 3 étapes qui suivent.                                                                                    | en accomplissant                  |
| 1.1 - Je saisis mes informations personnelles Incomplet                                                                                                    |                                   |
| Au cours de cette étape, nous vous demandons de saisir vos coordennees, votre cursus scolaire et professionnel, et de nous renseigner sur votre niveau en français.                                                                                                    |                                   |
| 1.2 - Je remplis mon panier de formations                                                                                                    |                                   |
| Vous savez quelles formations vous souhaitez suivre en France. Vous allez pouvoir vous porter candidat en ajoutant dans votre panier les formations qui vous intéressent. Si vous ne formation suivre, consultez le catalogue des formations sur le site Campus France, ou prenez un rendez-vous d'orientation. | savez pas quelle                  |
| 1.3 - Je soumets mon dossier à l'espace Campus France                                                                                                    |                                   |
| Quand votre dossier de candidature électronique est terminé, assurez-vous qu'il est complet et soumettez-le à votre espace Campus France.                                                                                                    |                                   |
| Э 2 - L'espace Campus France vérifie mon dossier                                                                                                    | »                                 |
| Э 3 - Les établissements examinent mes candidatures                                                                                                    | »                                 |
|                                                                                                    |                                   |
| Tous o                                                                                                    | Iroits réservés - 2019<br>v3.50.0 |

## Bu ekran karşınıza çıkacaktır.

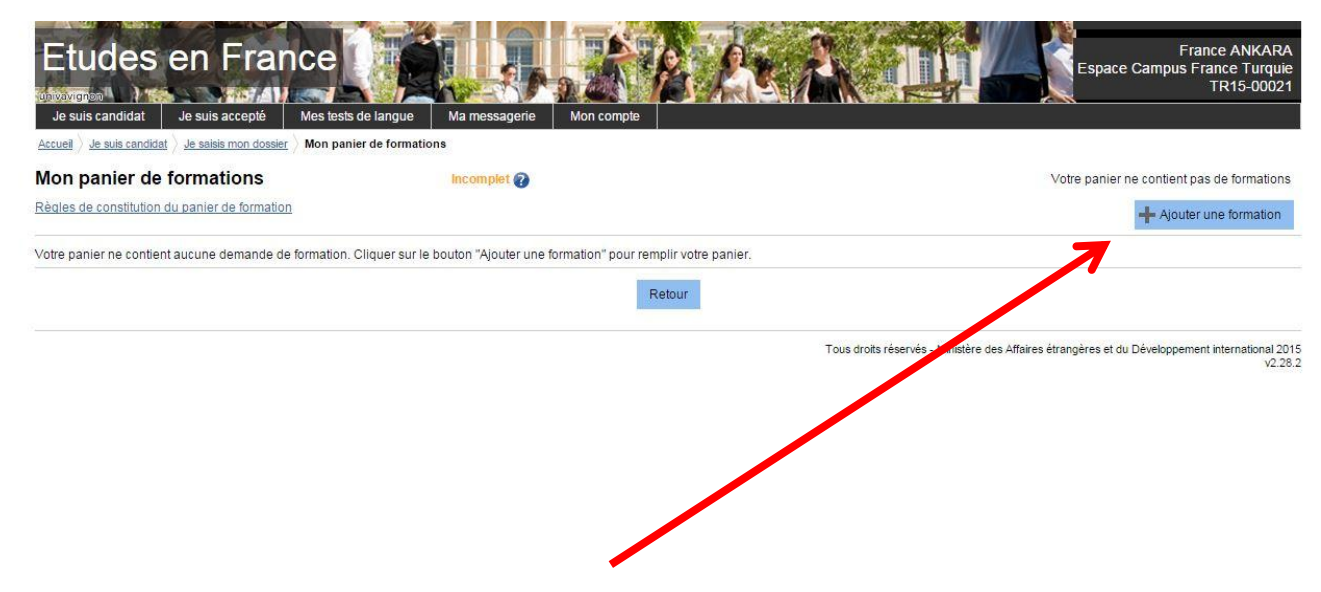

Başvuru için <u>« Bir program ekle / Ajouter une formation »</u> ye tıklayınız.

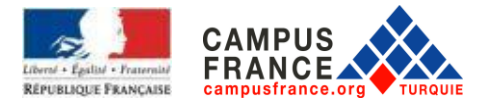

A. **Üniversite 1. Sınıf için** (Mimarlık hariç - Mimarlık için altta belirtilen B bölümüne göre işlemleri yapınız sayfa:17)

1.sınıf için başvuracaksanız <u>« Üniversite lisans 1. yıl / 1<sup>ère</sup> année de licence au sein d'une</u> <u>université »</u> i seçin. (DAP BLANCHE BEYAZ DAP)

| Je suis candidat 🛛 Je suis accepté Ma messagerie Mon                                                                                                    | i compte                                             |                   |
|----------------------------------------------------------------------------------------------------|------------------------------------------------------|-------------------|
| $\underline{\text{Accueil}} \ \underline{\text{Je suis candidat}} \ \underline{\text{Je saisis mon dossier}} \ \underline{\text{Mon panier de formations}} \ \underline{\text{Accueil}}$ | J'ajoute une formation à mon panier                  |                   |
| J'ajoute une formation à mon panier                                                                                                    | <u>Voir le panier</u>                                |                   |
| Je cherche une formation particulière                                                                                                    |                                                      |                   |
| (L'accès à certaines formations est soumis à des règles particulières)                                                                                                    | 1àra annáe de licence au sein d'une universitá     0 |                   |
| Règles de constitution du panier de formations                                                                                                    | Diplôme d'Architecture (licence master HMONP)        |                   |
|                                                                                                    | Toutes les autres formations                         |                   |
|                                                                                                    |                                                      |                   |
| Je recherche des formations                                                                                                    | droit                                                |                   |
|                                                                                                    | ex.: master chimie Nantes                            |                   |
| Mention MESR :                                                                                                    | Indifférent 💌                                        |                   |
|                                                                                                    |                                                      | the distance      |
| Région :                                                                                                    | voir la cate de France avec les regions e            | ties departements |
| Region.                                                                                                    |                                                      |                   |
| Département :                                                                                                    |                                                      |                   |
| Ville :                                                                                                    | Indifférent 💌                                        |                   |
|                                                                                                    | Dedeceber Dáiniticilitar                             |                   |
|                                                                                                    | Recierciter                                          |                   |
|                                                                                                    |                                                      |                   |
| Je selectionne ma formation                                                                                                    |                                                      |                   |
| - Général                                                                                                    |                                                      |                   |
| + Licence                                                                                                    |                                                      |                   |

Seçilen bölümü tıklayınız. Buradaki örnekte : HUKUK örneği verilmiştir.

Daha sonra <u>« Ara / Rechercher »</u> butonuna tıklayınız.

HATIRLATMA: FARKLI ALANLARDA ÜÇ EĞİTİMİ ÜÇ FARKLI ÜNİVERSİTEDE SEÇEBİLİRSİNİZ. ANCAK PROJENİZİN UYUMLU OLABİLMESİ İÇİN SEÇECEĞİNİZ ALANLARIN BİRBİRİNE YAKIN ALANLAR OLMASI ÖNERİLİR.

#### HATIRLATMA:

Dosyanız tüm tercihlerinize aynı anda ulaştırılacaktır. Ayni anda birkaç okuldan kabul ya da red alabilirsiniz.

<u>Girmek istediğiniz bölümü seçiniz.</u> Örneğin « hukuk, 1. yıl »

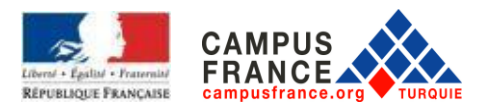

| Constant of the constant of the constant of t | Sélectionner                                 |
|----------------------------------------------------------------------------------------------------|----------------------------------------------|
| Licence     Droit    droit année 1     Broit ceronomie, gestion    droit angées appliquées année 1                                                                                                    | Sélectionner                                 |
| Droit     C-droit année 1     Droit, économie, gestion     I-Langues étrangères appliquées année 1                                                                                                    | Sélectionner                                 |
| -droit année 1  -droit, économie, gestion  -Langues étrangères appliquées année 1                                                                                                    | Sélectionner                                 |
| Droit, économie, gestion Langues étrangères appliquées année 1                                                                                                    |                                              |
| Langues étrangères appliquées année 1                                                                                                    |                                              |
|                                                                                                    | Sélectionner                                 |
| droit année 1                                                                                                    | Sélectionner                                 |
| Droit, sciences politique et sociales                                                                                                    |                                              |
| └-droit année 1                                                                                                    | Sélectionner                                 |
| olsis mon année d'entrée                                                                                                    |                                              |
| annee i (Gac + i)                                                                                                    |                                              |
| lectionne un etablissement parmi ceux qui proposent cette formation 🖬                                                                                                    |                                              |
|                                                                                                    |                                              |
| our la formation suivante : licence Droit, économie, gestion mention droit                                                                                                    |                                              |
| our la formation sulvante : licence Droit, économie, gestion mention droit                                                                                                    |                                              |
| our la formation sulvante : licence Droit, économie, gestion mention droit Centre universitaire de formation et de recherche Nord-Est Midi-Pyrénées Jean François Champoliton                                                                                                    |                                              |
| ur la formation sulvante : licence Droit, économie, gestion mention droit<br>Centre universitaire de formation et de recherche Nord-Est Midi-Pyrénées Jean François Champollion<br>Département de droit et économie (CUFR Jean-François Champollion)                                                                                                    |                                              |
| Our la formation sulvante : licence Droit, économie, gestion mention droit         Centre universitaire de formation et de recherche Nord-Est Midi-Pyrénées Jean François Champollion         B-Oppartement de droit et économie (CUFR Jean-François Champollion)         ISite de Albi                                                                                                    | Sélectionner                                 |
| Ur la formation suivante : licence Droit, économie, gestion mention droit<br>Centre universitaire de formation et de recherche Nord-Est Midi-Pyrénées Jean François Champollion<br>☐ Département de droit et économie (CUFR Jean-François Champollion)<br>↓Site de Abi<br>Université Bretagne-Sud                                                                                                    | Sélectionner                                 |
| sur la formation sulvante : licence Droit, économie, gestion mention droit<br>Centre universitaire de formation et de recherche Nord-Est Midi-Pyrénées Jean François Champoliton<br>Département de droit et économie (CUFR Jean-François Champoliton)<br>L-Ste de Abb<br>Université Bretagne-Sud<br>Départuée de roit, de soiences économiques et de gestion                                                                                                    | Sélectionner                                 |
| uur la formation sulvante : licence Droit, économie, gestion mention droit  Centre universitaire de formation et de recherche Nord-Est Midi-Pyrénées Jean François Champollion  Doppartement de droit et économie (CUFR Jean-François Champollion) Site de Abi Université Bretagne-Sud  Faculté de droit, de sciences économiques et de gestion Site de Annes                                                                                                    | Sélectionner                                 |
| ur la formation sulvante : licence Droit, économie, gestion mention droit<br>Centre uriversitaire de formation et de recherche Nord-Est Mid-Pyrénées Jean François Champoliton<br>Département de droit et économie (CUFR Jean-François Champoliton)<br>                                                                                                    | Sélectionner                                 |
| ur la formation sulvante : licence Droit, économie, gestion mention droit Centre universitaire de formation et de recherche Nord-Est Midi-Pyrénées Jean François Champoliton Departement de droit et économie (CUFR Jean-François Champoliton) Université Bretagne-Sud Paculté de droit, de sciences économiques et de gestion State de Vannes Université d'Alax-Manelle Université d'Alax-Manelle UTR Droit de science politique                                                                                                    | Sélectionner                                 |
| ur la formation sulvante : licence Droit, économie, gestion mention droit  Centre universitaire de formation et de recherche Nord-Est Midi-Pyrénées Jean François Champollion  Doppartement de droit et économie (CUFR Jean-François Champollion) Site de Abi Université Bretagne-SudSite de Avanes Université Arta-Marselle  UUFR Droit et science politiqueSite de Ave en ProvenceSite de Ave en Provence                                                                                                    | Sélectionner<br>Sélectionner                 |
| ur la formation sulvante : licence Droit, économie, gestion mention droit<br>Centre universitaire de formation et de recherche Nord-Est Mids-Pyrénées Jean François Champoliton<br>Département de droit et économie (CUFR Jean-François Champoliton)<br>- Ste de Alto<br>Université d'Ank Marelle<br>UFR Droit et science politique<br>- Ste de Altes                                                                                                    | Sélectionner<br>Sélectionner<br>Sélectionner |

İSTEDİĞİNİZ üniversiteyi seçmek için <u>« Seç / Sélectionner »</u> i tıklayınız.

| - OFR de droit, economie et gestion                   |                                                                                                    |                                      |
|-------------------------------------------------------|----------------------------------------------------------------------------------------------------|--------------------------------------|
| L-Site de Pau                                         |                                                                                                    | Sélectionner                         |
| UFR pluridisciplinaire de Bayonne Anglet              | Biarritz                                                                                                    |                                      |
| -Site de Bayonne                                      |                                                                                                    | Sélectionner                         |
| Université Picardie Jules Verne Amiens                |                                                                                                    |                                      |
| UFR de droit et de science politique                  |                                                                                                    |                                      |
| -Site de Amiens                                       |                                                                                                    | Sélectionner                         |
| Université Rennes 1                                   |                                                                                                    |                                      |
| Faculté de droit et de science politique              |                                                                                                    |                                      |
| Site de Rennes                                        |                                                                                                    | Sélectionner                         |
| Faculté de droit et de science politique - A          | Antenne de Saint Brieuc                                                                                                    |                                      |
| -Site de Saint-Brieuc                                 |                                                                                                    | Sélectionner                         |
| Université Savoie Mont Blanc                          |                                                                                                    |                                      |
| Faculté de droit                                      |                                                                                                    |                                      |
| Site de Chambéry                                      |                                                                                                    | Sélectionner                         |
| Université Toulouse I Capitole                        |                                                                                                    |                                      |
| Centre universitaire Toulouse I                       |                                                                                                    |                                      |
| Site de Montauban                                     |                                                                                                    | Sélectionner                         |
| Faculté de droit et science politique                 |                                                                                                    |                                      |
| Site de Toulouse                                      |                                                                                                    | Sélectionner                         |
| Université Vincennes-Saint-Denis                      |                                                                                                    |                                      |
| UFR Droit                                             |                                                                                                    |                                      |
| Site de Saint-Denis                                   |                                                                                                    | Sélectionner                         |
| Je relis la fiche de la formation choisie             |                                                                                                    |                                      |
| licence Droit, économie, gestion mention droit (année | e 1) Centre universitaire de formation et de recherche Nord-Est Midi-Pvrénées Jean Francois Champollion - Département de dr | roit et économie (CUFR Jean-Francois |
| Champollion) - Site de Albi                           |                                                                                                    |                                      |
|                                                       |                                                                                                    |                                      |
|                                                       | Ajouter la formation sélectionnée à mon panier Retourner au panier de formations                                            |                                      |

Ardından <u>« Seçilen bölümü eğitim bilgilerime ekle / Ajouter la formation sélectionnée à mon panier »</u> yi tıklayınız.

Bu işlemi eklemek istediğiniz diğer okullar için tekrarlayınız.

3 üniversiteyi ekledikten sonra, sepete tıklayınız.

| Accueil $ angle$ Je suis candidat $ angle$ Je saisis mon dossier $ angle$ Mon panier de formations $ angle$ | J'ajoute une formation à mon panier                                 |
|----------------------------------------------------------------------------------------------------|---------------------------------------------------------------------|
| J'ajoute une formation à mon panier                                                                         | Voir le 🚰 🔹                                                         |
| Je cherche une formation particulière                                                                       |                                                                     |
| (L'accès à certaines formations est soumis à des règles particulières)                                      |                                                                     |
| Règles de constitution du panier de formations                                                              | <ul> <li>1ère année de licence au sein d'une université</li> </ul>  |
|                                                                                                    | <ul> <li>Diplôme d'Architecture (licence, master, HMONP)</li> </ul> |
|                                                                                                    | Toutes les autres formations                                        |
|                                                                                                    |                                                                     |
| Je recherche des formations                                                                                 |                                                                     |
|                                                                                                    | ex.: master chimie Nantes                                           |
|                                                                                                    |                                                                     |
| Mention MESR :                                                                                              | Droit                                                               |
|                                                                                                    | Voir la carte de France avec les régions et les dénarter            |
| Bégion :                                                                                                    | Indifférent                                                         |
| rogion.                                                                                                    | ladifikaat                                                          |
| Departement :                                                                                               | Indirent                                                            |
| Ville :                                                                                                    | Indifférent                                                         |
|                                                                                                    |                                                                     |
|                                                                                                    | Rechercher Réinitialiser                                            |

Aşağıdaki ekran görüntülenecektir.

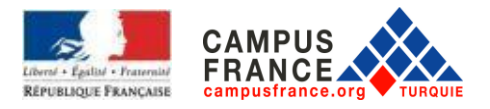

| Mes formations demandées en tère année de licence au sein d'une université (DAP blanche) a locompiet : manque motivation 🥒 Rédeer mes motivation |                                                |                      |                                                                                                    |    |           |                        |  |
|----------------------------------------------------------------------------------------------------|------------------------------------------------|----------------------|----------------------------------------------------------------------------------------------------|----|-----------|------------------------|--|
|                                                                                                    | Formation                                      | Année d'entrée       | Établissement                                                                                                    |    | Ville     | Action                 |  |
| )                                                                                                    | licence Droit, économie, gestion mention droit | année 1<br>(bac + 1) | Centre universitaire de formation et de recherche Nord-Est<br>Midi-Pyrénées Jean François Champollion - Département<br>de droit et économie (CUFR Jean-François Champollion) |    | Albi      | Consulter<br>Supprimer |  |
|                                                                                                    | licence Droit, économie, gestion mention droit | année 1<br>(bac + 1) | Université d'Aix-Marseille - UFR Droit et science politique                                                                                                    |    | Marseille | Consulter<br>Supprimer |  |
|                                                                                                    | licence Droit, économie, gestion mention droit | année 1<br>(bac + 1) | Université d'Orléans - Collegium droit, économie et gestion                                                                                                    | 58 | Orléans   | Consulter<br>Supprimer |  |

Seçilen üniversiteye Motivasyon mektubunuzu yazmak için<u>« Niyet mektubu yaz Kédiger mes</u> <u>motivations»</u> a tıklayınız.

| es fo | ormations qui suivent n'ont pas encore reçu de motivations. Vous pouvez   |                                          |                                                                                                    |           |           |
|-------|---------------------------------------------------------------------------|------------------------------------------|----------------------------------------------------------------------------------------------------|-----------|-----------|
| • •   | édiger une nouvelle motivation. Dans ce cas, cochez la ou les motivations | que vous souhaitez motiver, et cliquer s | ur "Nouvelle motivation"                                                                                                    |           |           |
|       | issocier des lormations a une motivation deja redigee. Dans de cas, coche | z les lornations concernees, selectionne | ez un de vos projets dans la isse, el cirquez sur "Associer                                                                                                    |           |           |
| elec  | tionner Tous / Aucun                                                      |                                          |                                                                                                    |           |           |
| List  | te des demandes de formation pour lesquelles je dois rédige               | r mes motivations                        |                                                                                                    |           |           |
|       | Formation                                                                 | Année d'entrée                           | Établissement                                                                                                    | Ville     | Action    |
| 7     | licence Droit, économie, gestion mention droit                            | année 1 (bac + 1)                        | Centre universitaire de formation et de recherche Nord-Est Midi-<br>Pyrénées Jean François Champollion - Département de droit et<br>économie (CUFR Jean-François Champollion) | Albi      | Consulter |
|       | licence Drom, enomie, gestion mention droit                               | année 1 (bac + 1)                        | Université d'Aix-Marseille - UFR Droit et science politique                                                                                                    | Marseille | Consulter |
|       | licence Droit, économie, g. Lien mention droit                            | année 1 (bac + 1)                        | Université d'Orléans - Collegium droit, économie et gestion                                                                                                    | Orléans   | Consulter |

Sonra, motivasyon eklemek isteğiniz okulu seçiniz, ve <u>« Yeni niyet mektubu / Nouvelle motivation »</u> kısmına tıklayınız:

Açılan pencerede, niyet mektubunuza bir başlık koyunuz, sonra niyet mektubunuzu yazınız ve bölümü kaydediniz.

| <ul> <li>licette Droit, économie, gestion mention droit</li> </ul>                                                  | année 1 (bac + 1)                             | Pyrénées Jean François Champollion - Département de droit et<br>économie (CUFR Jean-François Champollion)                                                                    | Albi                        | Consulter       |
|----------------------------------------------------------------------------------------------------|-----------------------------------------------|----------------------------------------------------------------------------------------------------|-----------------------------|-----------------|
| licence Dron, conomie, gestion mention droit                                                                        | année 1 (bac + 1)                             | Université d'Aix-Marseille - UFR Droit et science politique                                                                                                    | Marseille                   | Consulter       |
| licence Droit, éconocie, gestion mention droit                                                                      | année 1 (bac + 1)                             | Université d'Orléans - Collegium droit, économie et gestion                                                                                                    | Orléans                     | Consulter       |
| Donner un titre en français à vos motivation, de manière à pouvoir les la<br>projet master informatique graphique*. | éutiliser pour d'autres demandes de formatio  | n. Par exemple : "mon ×                                                                                                    |                             |                 |
| Je rédige mes motivation pour les formations suivantes .<br>Formation                                               | Année d'entrée                                | Établissement                                                                                                    | Ville                       | Action          |
| licence Droit, économie, gestion mention droit                                                                      | année 1<br>(bac + 1)                          | Centre universitaire de formation et de recherche Nord-Est<br>Midi-Pyrénées Jean François Champollion - Département de<br>droit et économie (CUFR Jean-François Champollion) | Albi                        | Consulter       |
|                                                                                                    |                                               |                                                                                                    |                             |                 |
| Pourquoi je choisis cette (ou ces) formation ? Pourquoi je choisis cet ét                                           | ablighterent ? Quel est mon projet profession | nel à l'issue de cette formation ? (Les motivations doivent être rédig                                                                                                    | ées en français)<br>Caracté | tres : 0 / 1500 |

Diğer okullar için niyet mektubunuzu aynı şekilde ekleyiniz.

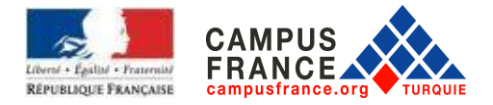

Motivasyon mektupları büyük önem taşımaktadır. Her okul için ayrı bir motivasyon mektubu yazmanızı öneririz.

B. Mimarlık Okullarına başvuru (lisans 1., 2., 3. Sınıf ve master başvuları için)

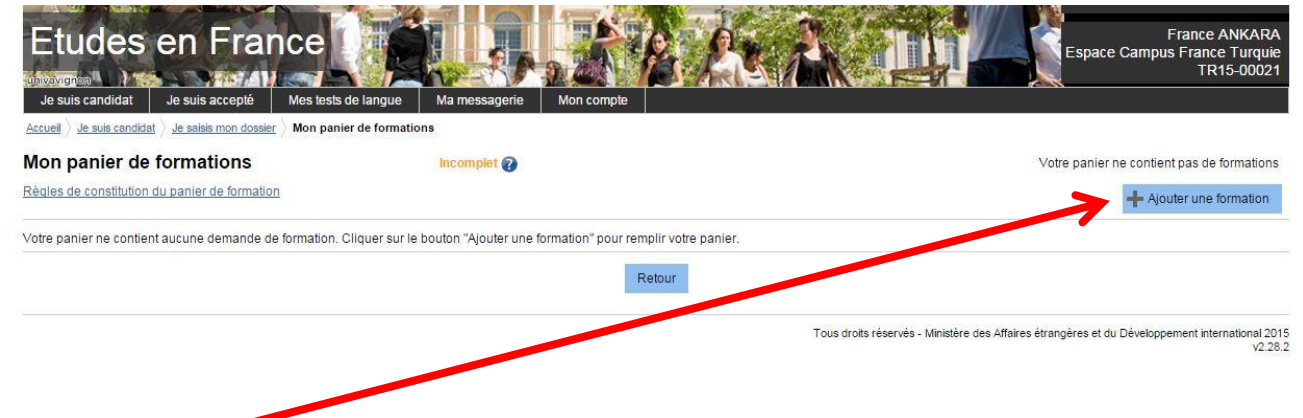

Başvuru için <u>« Bir program ekle / Ajouter une formation »</u> ye tıklayınız.

Mimarlık Okullarına lisans 1., 2., 3. Sınıf ve master başvuları için, <u>« Diplôme d'architecture / Mimarlık</u> <u>dıploması »</u> seçiniz ve <u>« Ara / Rechercher »</u> ye tıklayınız.

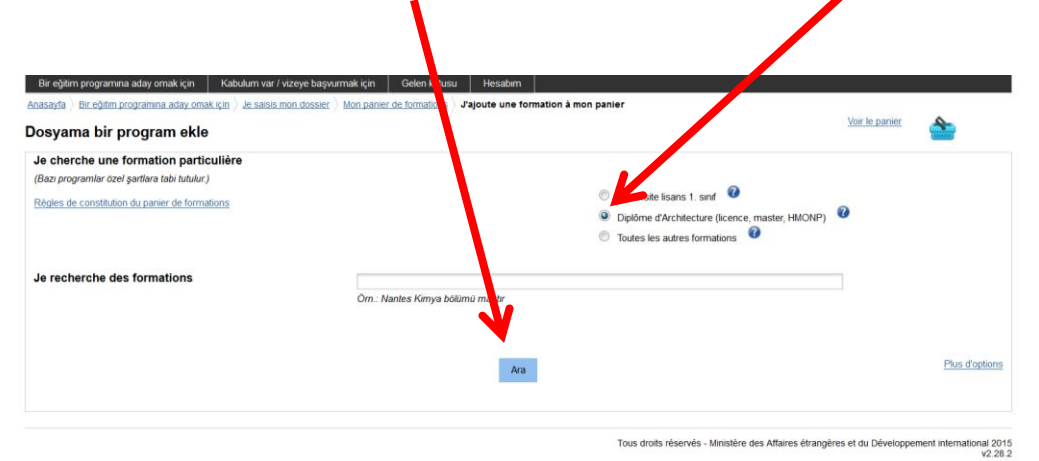

## Buradan :

Lisans 1. sınıf için : Diplôme d'études en architecture (grade de licence) année 1 seçiniz

|                                                                 |                             |                                                                                                    | voir le panier |
|-----------------------------------------------------------------|-----------------------------|----------------------------------------------------------------------------------------------------|----------------|
| 'ajoute une formation à mon panier                              |                             |                                                                                                    | Taning P       |
| Je cherche une formation particulière                           |                             |                                                                                                    |                |
| [L'accès à certaines formations est soumis à des règles particu | lières)                     |                                                                                                    | 9              |
| Règles de constitution du panier de formations                  |                             | Tere année der cence au sein d'une université     Toto nes autres formations     Toto nes autres formations | 0              |
| Je recherche des formations                                     | ex.: master chimie Nantes   |                                                                                                    |                |
|                                                                 | Rect                        | her                                                                                                    | Plus d'options |
| e sélectionne ma formation 🚱                                    |                             |                                                                                                    |                |
| - Général                                                       |                             |                                                                                                    |                |
| <ul> <li>Diplôme des écoles d'architecture</li> </ul>           |                             |                                                                                                    |                |
| Diplôme d'Etat d'architecte (grade de master) anne              | e 1, année 2                |                                                                                                    | Sélectionner   |
| Diplôme d'études en architecture (grade de licence              | ) année 1, année 2, année 3 |                                                                                                    | Sélectionner   |
| Habilitation à l'exercice de la maîtrise d'oeuvre en s          | on nom propre année 1       |                                                                                                    | Sélectionner   |

HATIRLATMA: SADECE TEK BİR ALAN VE O ALANDA EĞİTİM VEREN İKİ FARKLI MİMARLIK OKULU SEÇEBİLİRSİNİZ .

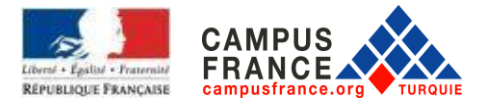

e sélectionne un établissement parmi ceux qui proposent cette formation 🕢 Pour la formation suivante : Diplôme d'études en architecture (grade de licence)

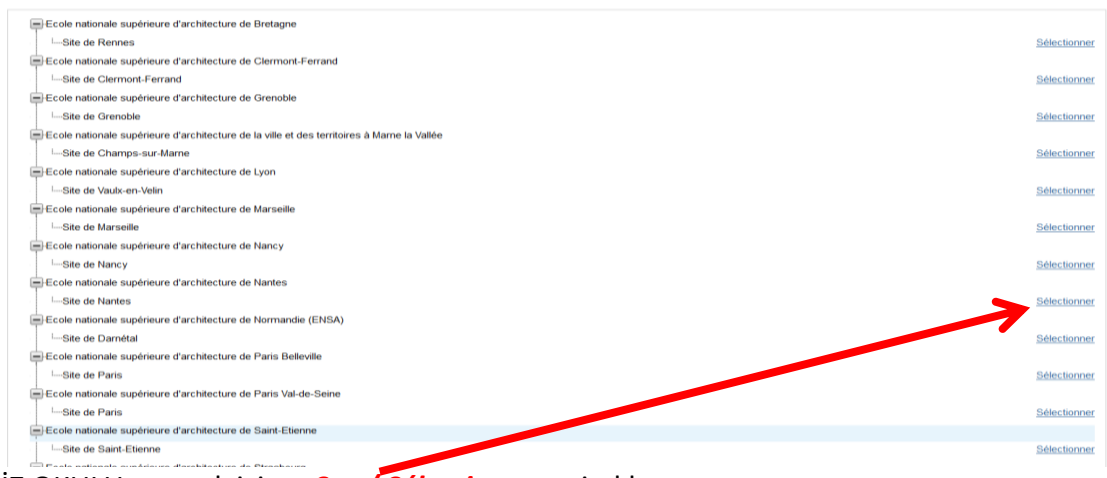

#### İSTEDİĞİNİZ OKULU seçmek için <u>« Seç / Sélectionner »</u> i tıklayınız.

## Ardından seçilen okulu kaydetmek için, <u>« Eğitim programı ekle / Ajouter la formation à mon</u> <u>panier »</u>'ye tıklayınız

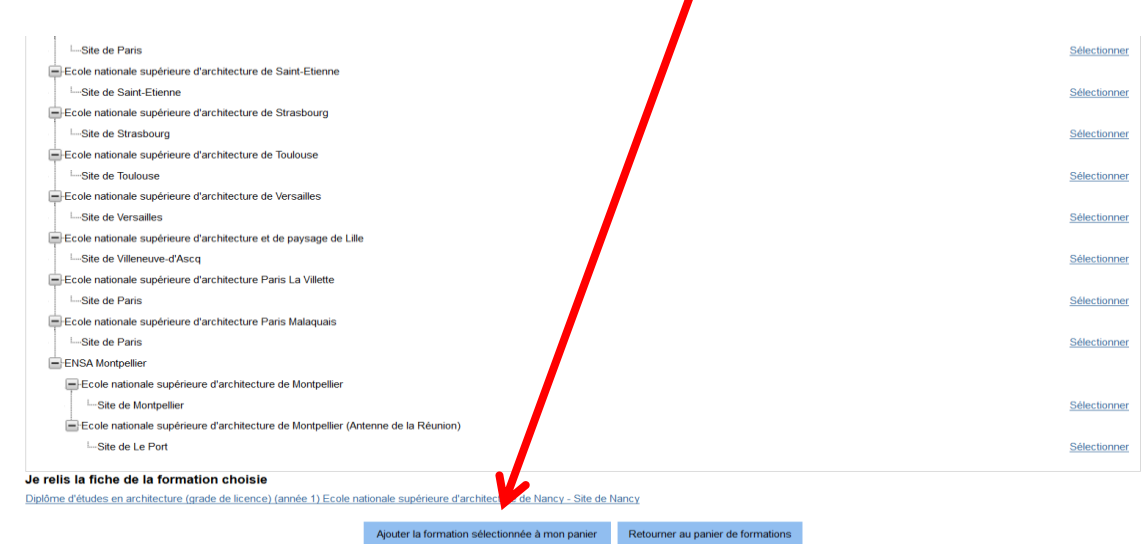

### Diğer okulu da bu şekilde ekleyiniz

İki okulun eklendiğini görebilirsiniz, buraya tıklayınız

| Accueil ) Je suis candidat ) Je saisis mon dossier ) Mon panier de formations | J'ajoute une formation à mon panier |                                                  |                |
|-------------------------------------------------------------------------------|-------------------------------------|--------------------------------------------------|----------------|
| 'ajoute une formation à mon panier                                            |                                     |                                                  | e 🖉 🖕          |
| Je cherche une formation particulière                                         |                                     |                                                  |                |
| (L'accès à certaines formations est soumis à des règles particulières)        |                                     |                                                  |                |
| Règles de constitution du panier de formations                                |                                     | O 1ère année de licence au sein d'une université |                |
|                                                                               |                                     | Diplôme d'Architecture (licence, master, HMONP)  |                |
|                                                                               |                                     | O Toutes les autres formations                   |                |
|                                                                               |                                     |                                                  |                |
| Je recherche des formations                                                   |                                     |                                                  |                |
|                                                                               | ex.: master chimie Nantes           |                                                  |                |
|                                                                               |                                     |                                                  |                |
|                                                                               |                                     |                                                  |                |
|                                                                               | Rechercher                          |                                                  | Plus d'options |
|                                                                               |                                     |                                                  |                |
| e sélectionne ma formation 🕢                                                  |                                     |                                                  |                |
| 🖃 Général                                                                     |                                     |                                                  |                |
| <ul> <li>Diplôme des écoles d'architecture</li> </ul>                         |                                     |                                                  |                |
| -Diplôme d'études en architecture (grade de licence) année                    | 1, année 2, année 3                 |                                                  | Sélectionner   |
| e choisis mon année d'entrée                                                  | analos 1 (has a 1) 🖂 🕜              |                                                  |                |
|                                                                               | annee 1 (bac + 1)                   |                                                  |                |

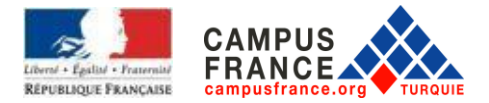

AŞAĞIDAKİ Ekran görüntülenecektir.

| gles d | e constitution du panier de formation               |             |                      |                                                               |   |       | Ajouter   | une formation          |
|--------|-----------------------------------------------------|-------------|----------------------|---------------------------------------------------------------|---|-------|-----------|------------------------|
| Aes fo | rmations demandées en Diplôme d'architecture (D     | AP jaune) 🕜 |                      | Incomplet : mangue motivation                                 |   | / Réc | liger mes | motivations @          |
|        | Formation                                           |             | Année d'entrée       | Établissement                                                 |   | Ville |           | Action                 |
|        | Diplôme d'études en architecture (grade de licence) |             | année 1<br>(bac + 1) | Ecole nationale supérieure d'architecture de Nancy            | ø | Nancy | 7         | Consulter<br>Supprimer |
| 5 1    | Diplôme d'études en architecture (grade de licence) |             | année 1<br>(bac + 1) | Ecole nationale supérieure d'architecture de Paris Belleville |   | Paris |           | Consulter<br>Supprimer |

Seçilen okula motivasyon mektubunuzu yazmak için <u>« Niyet mektubu yaz / Rediger mes motivations»</u> 'a tıklayınız.

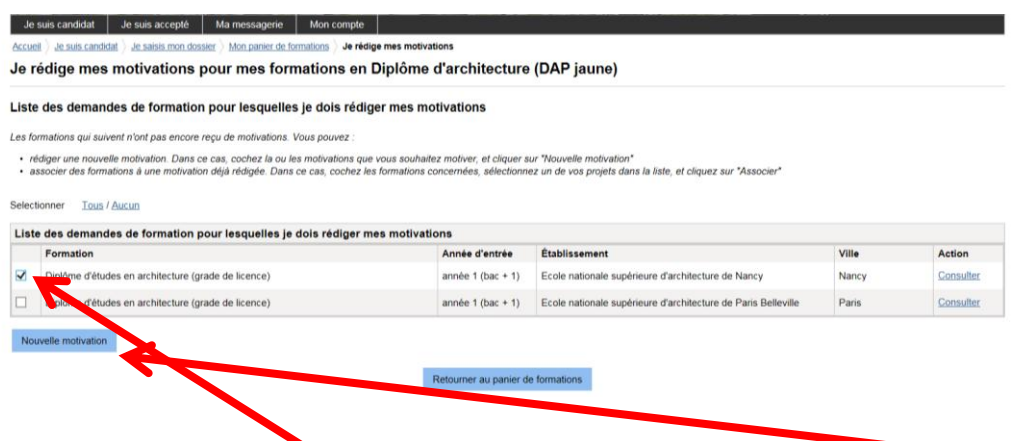

Sonra, motivasyon eklemek istegniz okulu seçiniz, ve <u>« Yeni niyet mektubu / Nouvelle motivation »</u> kısmına tıklayınız:

Açılan pencerede, niyet mektubunuza bir başlık koyunuz, sonra niyet mektubunuzu yazınız ve bölümü kaydediniz.

| Formation                                                                                                    |                          | Année d'entrée        | Établissement                                                      | Ville          | Action              |
|----------------------------------------------------------------------------------------------------|--------------------------|-----------------------|--------------------------------------------------------------------|----------------|---------------------|
| Diplôme d'excles en architecture (grade de lic                                                                                                    | ence)                    | année 1 (bac + 1)     | Ecole nationale supérieure d'architecture / Nancy                  | Nancy          | Consulter           |
| Diplôme d'études carchitecture (grade de lic                                                                                                    | ence)                    | année 1 (bac + 1)     | Ecole nationale supérieure d'architectue de Paris Belleville       | Paris          | Consulter           |
| Donner un titre en français à vos motivatione de ma<br>projet master informatique graphique".                                                                                 | nière à pouvoir d'autres | demandes de formatior | . Par exemple : "mon                                               |                |                     |
| Candidature pour la licence 1ère année d'architect                                                                                                    | ntes :                   |                       |                                                                    |                |                     |
| Candidature pour la licence 1ère année d'architect<br>Je rédige mes motivation pour les formations suivan<br>Formation                                                        | ntes : Année             | e d'entrée            | Établissement                                                      | Ville          | Action              |
| Candidature pour la licence 1ère année d'architecte<br>Je rédige mes motivation pour les formations suivai<br>Formation<br>Diplôme d'études en architecture (grade de licence | e) Année<br>(bac +       | e d'entrée<br>1<br>1) | Établissement<br>Ecole nationale suprieure d'architecture de Nancy | Ville<br>Nancy | Action<br>Consulter |

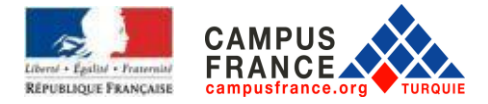

Diğer okul için niyet mektubunuzu aynı şekilde ekleyiniz.

## **BAŞVURUNUZUN TAMAMLANMASI VE ONAYI**

#### « Campus France dosyami onayliyorum / Je soumets mon dossier à l'espace Campus France» a

tıklayınız.

| Je suis candidat                                                                                                    |              |
|----------------------------------------------------------------------------------------------------|--------------|
| ∋1 - Je saisis mon dossier                                                                                                    | ×            |
| Le dossier de candidature électronique est obligatoire pour se porte candidat auprès des établissements respectant la procédure Etudes en France. Nous vous conseillons de le remplir en au<br>dans l'ordre les 3 étapes qui suivent.                                                                                 | ccomplissant |
| Au cours de cette étape, nous vous demandons de saisir os coordonnées, votre cursus scolaire et professionnel, et de nous renseigner sur votre niveau en français.                                                                                                    |              |
| Vous savez quelles formations vous souhaitez suivy en France. Vous allez pouvoir vous porter candidat en ajoutant dans votre panier les formations qui vous intéressent. Si vous ne save<br>formation suivre, consultez le catalogue des form dons sur le site Campus France, ou prenez un rendez-vous d'orientation. | z pas quelle |
| <u>1.3 - Je soumets mon dossier à l'espace Courpus France</u><br>Quand votre dossier de candidature électronique est terminé, assurez-vous qu'il est complet et soumettez-le à votre espace Campus France.                                                                                                    |              |
|                                                                                                    | >>           |
|                                                                                                    | *            |
|                                                                                                    |              |

Tous droits réservés - 2019 v3.50.0

| e soumets mon dossier<br>e vérifie que mon dossier est col                           | mplet, et je le complète si besoin                                                                       |                                      |                                                                                |
|--------------------------------------------------------------------------------------|----------------------------------------------------------------------------------------------------|--------------------------------------|--------------------------------------------------------------------------------|
| Aes informations personnelles                                                        |                                                                                                    | $\left( \right)$                     |                                                                                |
|                                                                                      | Ma situation personnelle                                                                                 | Complet                              | Accéder à la section                                                           |
|                                                                                      | Mon parcours et mes diplômes                                                                             | Complet                              | Accéder à la section                                                           |
|                                                                                      | Mes compétences linguistiques                                                                            | Complet                              | Accéder à la section                                                           |
| Non panier de formations                                                             | 1ère année de licence au sein d'une mive                                                                 | rsité Complet                        | Accéder à la section                                                           |
| e relis mon dossier et je le soum                                                    | ets à mon espace Campus France                                                                           |                                      |                                                                                |
| L'ai bien relu mon dossier et je certifie<br>At à tion, après la soumission de votre | Texactitude des informations qu'il contrent<br>dossier, vous ne pourrez plus le modifier !<br>Je soumets | mon dossier à l'Espace Campus France |                                                                                |
|                                                                                      |                                                                                                    | A                                    | es sunàriauras an Franca at sans connesition da votra part à permatira da vous |

## Dosyanızın tamamlanmış(eksiksiz) olduğunu kontrol edin.

<u>« Dosyamı okudum ve burada yer alan bilgilerin doğruluğunu onaylıyorum./ J'ai bien relu</u> <u>mon dossier et je certifie l'exactitude des informations qu'il contient »</u>'i işaretleyiniz.

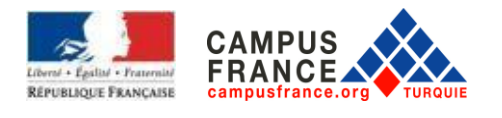

SON OLARAK Dosyanızın ve başvurunuzun kabul edilmesi için « Campus France dosyamı onaylıyorum / je soumets mon dossier à l'Espace Campus France » 'a tıklayınız. <u>17 OCAK'TAN ÖNCE BU ONAYI</u> YAPMAZSANIZ, BAŞVURUNUZ KABUL EDİLMEYECEKTİR

## HATIRLATMA : ÜNIVERSİTE 1. SINIF İÇİN

- İnternet sitesi üzerinden yapacağınız DAP blanche başvurunuz için en geç <u>17 Ocak 2020</u> tarihine kadar yapmanız gerekmektedir.
- Aynı anda hem DAP blanche hem de DAP jaune için adaylık başvurusunda bulunabilirsiniz. Bu sizin hem üniversitede lisans 1. sınıf hem de mimarlık eğitimi programı için Ecole'lere adaylık başvurusunda bulunabileceğiniz anlamına gelir.
- EEF başvuru ücretini <u>17 Ocak 2020</u> tarihine kadar yatırmanız gerekmektedir.

Ücreti Fransa Büyükelçiliği'nin aşağıda belirtilen hesabına yatırabilirsiniz.

## Banka: TEB

## IBAN (Euro hesabı): TR55 0003 2000 0000 0048 7585 03

## Alıcı/Lehdar: Fransa Büyükelçiliği

<u>ÖNEMLİ:</u> Ödemenizi yaparken, alacağınız dekontta **adınız-soyadınız ve TR ile başlayan Campus France numaranızın** yazması gerektiğini belirtmeyi ve Campus France şubesine gelirken dekontunuzu yanınızda getirmeyi unutmayınız. **EEF ücret tutarı: 170 Euro** 

 Mülakat için ilgili Campus France ofisinden randevu almanız gerekmektedir Campus France sorumlusu size hedefleriniz ve projeleriniz hakkında sorular yöneltecektir. Mülakat yaklaşık 20 dakika sürer. Yalnızca bireysel başvurularda adaylar mülakata alınır. Fransız liselerinin öğrencileri alınmaz.

 Aşağıda belirtilen belgeleri <u>17 Ocak 2020 tarihinden önce (bu tarih bireysel başvurular için son</u> <u>tarihtir, frankofon liselerin öğrencileri kendi kurumlarının belirlediği dosya teslim tarihine</u> <u>tabidirler.</u>) ilgili Campus France ofisine (Ankara, İstanbul veya İzmir) getirmeniz gerekmektedir.

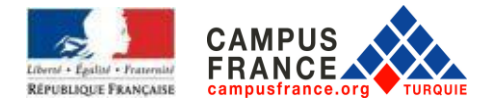

- Teslim edeceğiniz dosyada bulunması gereken evraklar:
  - □ Nüfus dairesinden alınacak uluslararası doğum kayıt örneği A Formülü
  - □ Lise son sınıfta iseniz Lise 2. ve 3. sınıfın notları ile 4. sınıfın ilk dönem notları, lise mezunu iseniz Lise 2,3 ve 4'ün tüm notları; ve yeminli tercüman tarafından çevirileri (noter tasdiğine gerek yoktur)
  - □ Lise mezunu iseniz lise diplomanız, değilseniz öğrenci belgeniz; ve yeminli tercüman tarafından çevirileri (noter tasdiğine gerek yoktur)
  - Universiteye giriş sınavına girmiş olanlardan Sınav sonuç belgesinin fotokopisi ve yeminli tercüman tarafından çevirileri (noter tasdiğine gerek yoktur)
  - Banka dekontunuzun orijinali (dekontun çevirisine gerek yoktur)
  - □ Üniversite öğrencisi iseniz öğrenci belgeniz, transkriptiniz; ve yeminli tercüman tarafından çevirileri (noter tasdiğine gerek yoktur)
  - □ <u>İlk tercihiniz Campus France üyesi olmayan Paris 2 üniversitesi ise</u>:
  - Üzerinde adınız soyadınız ve adresiniz yazılı olan A4 formatında bir büyük zarf
  - 1 mektup zarfı (üzerinde alıcı kısmında adınız soyadınız ve adresiniz yazılı olmalı)
  - 1 pul ile birlikte 3 adet uluslararası cevap kuponu (postaneden temin edebilirsiniz).
    - Ödeme dekontu hariç hiçbir belgenin aslı Campus France ofisine teslim edilecek dosyaya konulmamalıdır. Orijinal belgenin Campus France ofislerine teslim edilmesi durumunda evrak iadesi mümkün değildir.

## HATIRLATMA: DAP JAUNE İÇİN

- DAP Jaune başvurunuz için <u>17 Ocak 2020</u> tarihinden önce internet üzerinden dosyanızı oluşturmuş onaylamış olmanız gerekmektedir.
- EEF başvuru ücretini <u>17 Ocak 2020</u> tarihine kadar yatırmanız gerekmektedir.

Ücreti Fransa Büyükelçiliği'nin aşağıdaki hesabına yatırabilirsiniz.

## Banka : TEB

## IBAN (Euro hesabı): TR55 0003 2000 0000 0048 7585 03

## Alıcı/Lehdar : Fransa Büyükelçiliği

ÖNEMLİ: Ödemenizi yaparken, alacağınız dekontta <u>adınız-soyadınız ve TR ile başlayan Campus</u> <u>France numaranız</u>ın yazması gerektiğini belirtmeyi ve Campus France şubesine gelirken dekontunuzu yanınızda getirmeyi unutmayınız.

EEF ücret tutarı: 170 Euro

• Mülakat için ilgili Campus France ofisinden randevu almanız gerekmektedir. Campus France sorumlusu size hedefleriniz ve projeleriniz hakkında sorular yöneltecektir. Mülakat yaklaşık 20

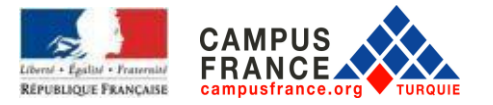

dakika sürer. Yalnızca bireysel başvurularda adaylar mülakata alınır. Fransız liselerinin son sınıf öğrencileri mülakata alınmaz. Eğer 27 Şubat tarihine kadar mülakat için aranmadıysanız derhal ilgili Campus France ile iletişime geçiniz.

Aşağıda belirtilen belgeleri <u>17 Ocak 2020</u> <u>tarihinden önce (bu tarih bireysel başvurular için son</u> <u>tarihtir, frankofon liselerin öğrencileri kendi kurumlarının belirlediği dosya teslim tarihine uymak</u> <u>ve dosyalarını liselerine teslim etmek zorundadırlar.</u>) ilgili Campus France ofisine (Ankara, İstanbul veya İzmir) randevu alarak getirmeniz gerekmektedir.

Dosyanızın içinde bulunması gereken belgeler:

- Nüfus dairesinden alınacak uluslararası doğum kayıt örneği A Formülü
- Halen lise öğrencisi olmanız durumunda önceki iki yılın ve son sınıfın birinci dönemine ait transkriptleri, mezun olmanız durumunda ise, lise öğretim dönemindeki son üç yılınızın transkriptleri ve yeminli tercüman tarafından çevirileri (noter tasdiğine gerek yoktur)
- □ Lise öğrencisi olmanız durumunda öğrenci belgesi, mezun durumunda iseniz lise diplomanızın fotokopisi ve yeminli tercüman tarafından çevirileri (noter tasdiğine gerek yoktur)
- □ Campus France işlem harcınızı yatırdığınıza dair banka dekontunun aslı (dekontun çevirisine gerek yoktur)
- Universiteye giriş sınavına girmiş olanlardan Sınav sonuç belgesinin fotokopisi ve yeminli tercüman tarafından çevirileri (noter tasdiğine gerek yoktur)
- Üniversitede okuyanlar için öğrenci belgesi ve not dökümleri ve yeminli tercüman tarafından çevirileri (noter tasdiğine gerek yoktur)
- Portfolyo: A4 formatında (Portfolyo içeriği ile ilgili detayları üniversitenin websitesinde bulabilirsiniz)

## Mimarlık okullarına yüksek lisans başvurusu yapacak adayların:

- Lisans diplomasını almış olanlar için: diploma ve lisans transkriptleri ve çevirileri
- Lisans öğrencileri için: öğrenci belgesi ve lisans transkriptleri ve çevirileri

## Fransız liselerinde son sınıf olan öğrenciler dışındaki tüm adaylar dosyalarını bireysel olarak Campus France merkezine en geç <u>17 Ocak 2020</u> tarihinde bırakmak zorundadırlar.

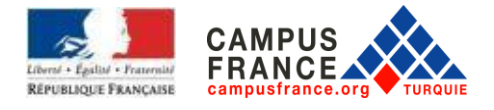

# <u>DİL SINAVI:</u>

DİKKAT! Aşağıda belirtilen durumların <u>dışında kalan</u> başvuru sahipleri, Fransa'daki üniversiteye başvuru yaptırabilmeleri için TCF-DAP sınavına girmeleri gerekmektedir:

- Fransa Milli Eğitim Bakanlığı ve Dış işleri bakanlığı listelerinde yer alan Fransız dilinde eğitim veren eğitim kurumlarından mezun olan ve Fransız olmayan öğrenciler (Bu Kurumlar: Ankara Tevfik Fikret Lisesi, İstanbul Notre Dame de Sion Lisesi, İstanbul Saint Benoit lisesi, İstanbul Saint Joseph lisesi, İstanbul Saint Michel Lisesi, İstanbul Galatasaray lisesi, İstanbul Sainte Pulchérie lisesi, İstanbul Küçük Prens Lisesi, İzmir Saint Joseph Lisesi ve İzmir Tevfik Fikret Lisesi'dir)
- DALF sahipleri
- DELF B2 sahipleri (ancak sözel bölümlerde C1 istenebilir, o nedenle adayın seçmiş olduğu üniversitelerin sitesinden gerekli seviyeyi mutlaka kontrol etmesi gerekir)
- Paris Sanayi ve Ticaret Odası'nın düzenlediği sınavı geçmiş ve Yazma bölümünden en az 20 üzerinden 14 almış olanlar.
- Fransızcanın resmi dil olarak kabul edildiği ülkelerin vatandaşları

2020 TCF-DAP sınavı 6 Şubat 2020 tarihinde Ankara, İstanbul ve İzmir Fransız Kültür Merkezlerinde yapılacaktır. TCF-DAP sınavına 3 Ocak 2020 (öğlene kadar) tarihine kadar kayıt olmanız gerekmektedir: Bu kaydı Fransız Kültür Merkezlerinin kurslar biriminden yaptırmanız gerekmektedir.